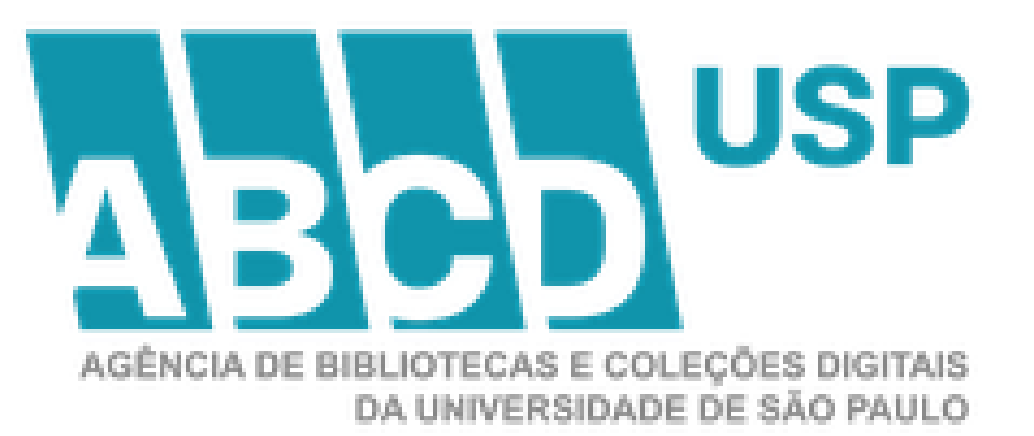

Apresentação da Nova Plataforma Indicadores das Bibliotecas da USP para Preenchimento do Relatório Individual por Bibliotecas - RIBi

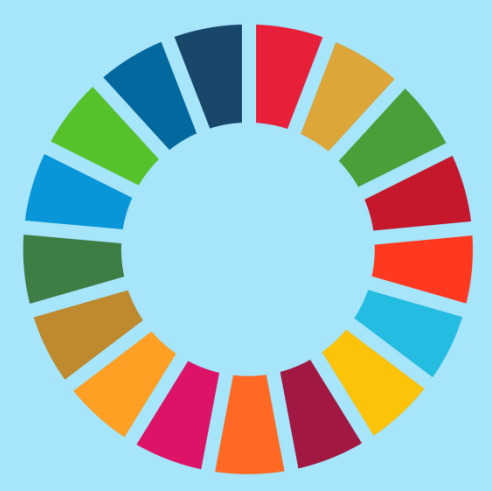

#### **INDICADORES DAS BIBLIOTECAS DA USP**

#### LINK DE ACESSO: <u>HTTPS://INDICADORES.ABCD.USP.BR</u>

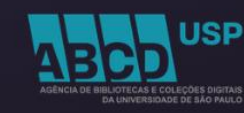

Indicadores das Bibliotecas da USP

Entrar

# Apresentação

Esta página visa fornecer informações de indicadores do Agência de Bibliotecas e Coleções Digitais da USP. Navegação

Bibliotecas por Ordem Alfabética

Q

Bibliotecas por Área de Conhecimento

Tutoriais

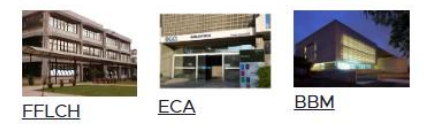

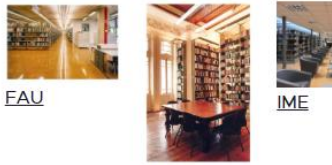

FAUPG

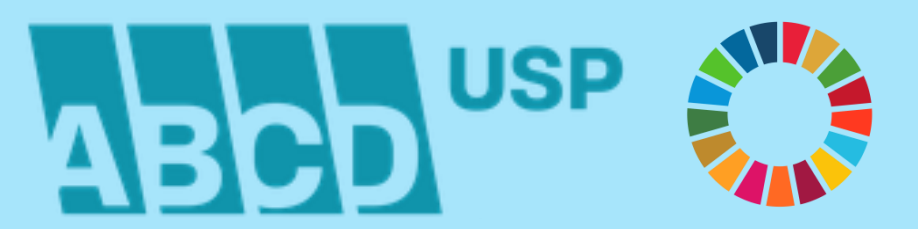

#### ACESSO IDENTIFICADO PELA OPÇÃO: ENTRAR DIGITAÇÃO DO NOME DE USUÁRIO E SENHA

| Indicadores das Bibliotecas da USP                          | Q Entrar                                                    |
|-------------------------------------------------------------|-------------------------------------------------------------|
| Entrar Recuperar senha                                      |                                                             |
| Entrar                                                      | <sub>Navegação</sub><br>Bibliotecas por Ordem<br>Alfabética |
| Nome de usuário *                                           | Bibliotecas por Área de<br>Conhecimento<br>Tutoriais        |
| CAPTCHA<br>Não sou um robô<br>RecePTCHA<br>Prostádar Terrez |                                                             |
| Entrar                                                      |                                                             |

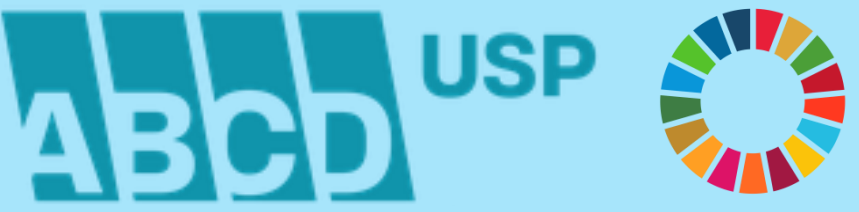

#### ACESSO IDENTIFICADO – RECUPERAR SENHA PARA PRIMEIRO ACESSO DIGITAÇÃO DO USUÁRIO OU ENDEREÇO DE E-MAIL CADASTRADO

| Indicadores das Bibliotecas da USP | Q Entrar                                                          |
|------------------------------------|-------------------------------------------------------------------|
| Entrar Recuperar senha             |                                                                   |
| Recuperar senha                    | Navegação<br>Bibliotecas por Ordem<br>Alfabética                  |
| Usuário ou endereço de e-mail *    | Bibliotecas por Área de<br>Conhecimento<br>Tutoriais<br>gistrado. |
|                                    |                                                                   |

#### **RECUPERAR SENHA – MENSAGEM DO SISTEMA**

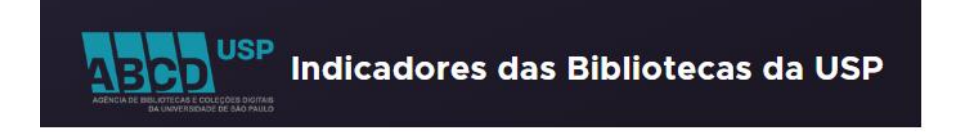

Entrar

Se dgdi for uma conta válida, um e-mail será enviado com instruções para recuperar sua senha.

#### Apresentação

Esta página visa fornecer informações de indicadores do Agência de Bibliotecas e Coleções Digitais da USP. Navegação

Х

Bibliotecas por Ordem Alfabética

Q

Bibliotecas por Área de Conhecimento

Tutoriais

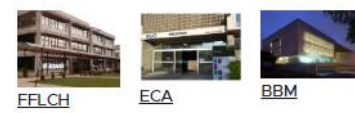

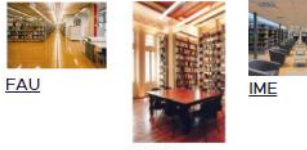

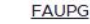

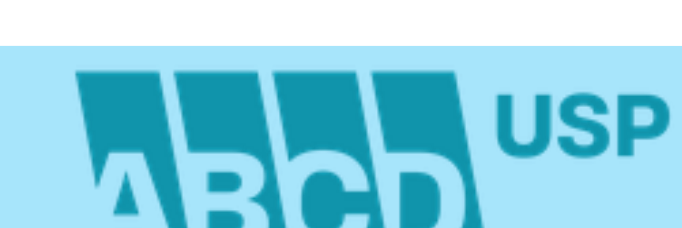

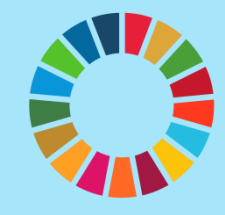

#### MENSAGEM DO SISTEMA COM LINK PARA AUTENTICAÇÃO DA SENHA

#### Novas informações de autenticação para dgdi em Indicadores das Bibliotecas da USP 🔉 Caixa de entrada 🗙

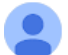

Sistemas ABCD <noreply.sistemas@usp.br> para mim 💌

dgdi,

Uma solicitação para resetar sua senha foi feita em Indicadores das Bibliotecas da USP.

Você pode se autenticar agora clicando neste link ou copiando e colando em seu navegador:

http://indicadores.abcd.usp.br/user/reset/50/1733254186/Q86BthMbMDDCVmt\_A6VWu3VAI1q0BcDgmo4QOHE4Q9Q

Esse link pode ser usado para se autenticar apenas uma vez e o levará a uma página onde você pode definir sua senha. Ele irá expirar dentro de um dia e, caso não seja usado, nada será alterado.

-- Equipe Indicadores das Bibliotecas da USP

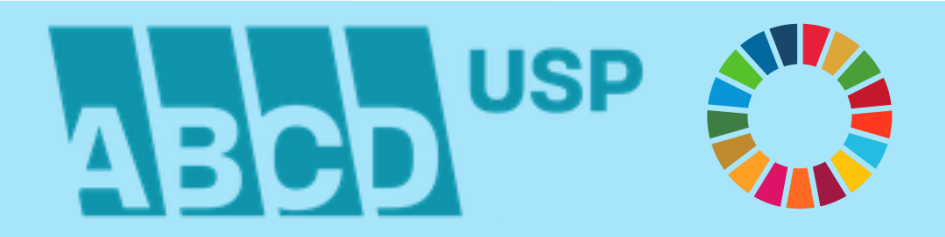

#### SISTEMA DIRECIONA PARA A TELA: RECUPERAR SENHA CLICAR SOBRE O BOTÃO: ENTRAR

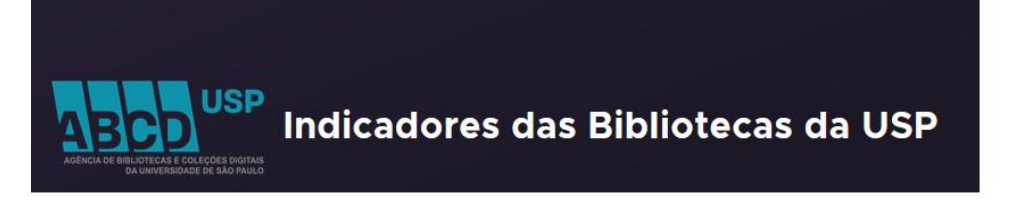

Entrar

Início

#### **Recuperar senha**

Clique neste botão para entrar no site e trocar sua senha.

Este login pode ser usado apenas uma vez.

Este lembrete de senha para o usuário dgdi vai expirar em Qua, 04/12/2024 - 16:29.

Navegação

Bibliotecas por Ordem Alfabética

0

Bibliotecas por Área de Conhecimento

Tutoriais

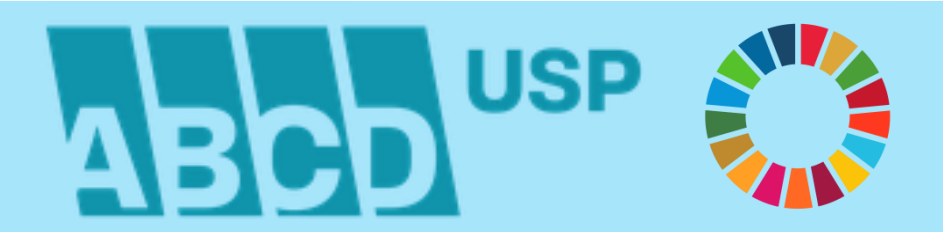

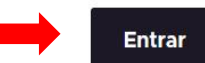

#### MENSAGEM DO SISTEMA PARA AUTENTICAÇÃO DA SENHA DIGITAR E CONFIRMAR A NOVA SENHA E CLICAR SOBRE O BOTÃO: SALVAR

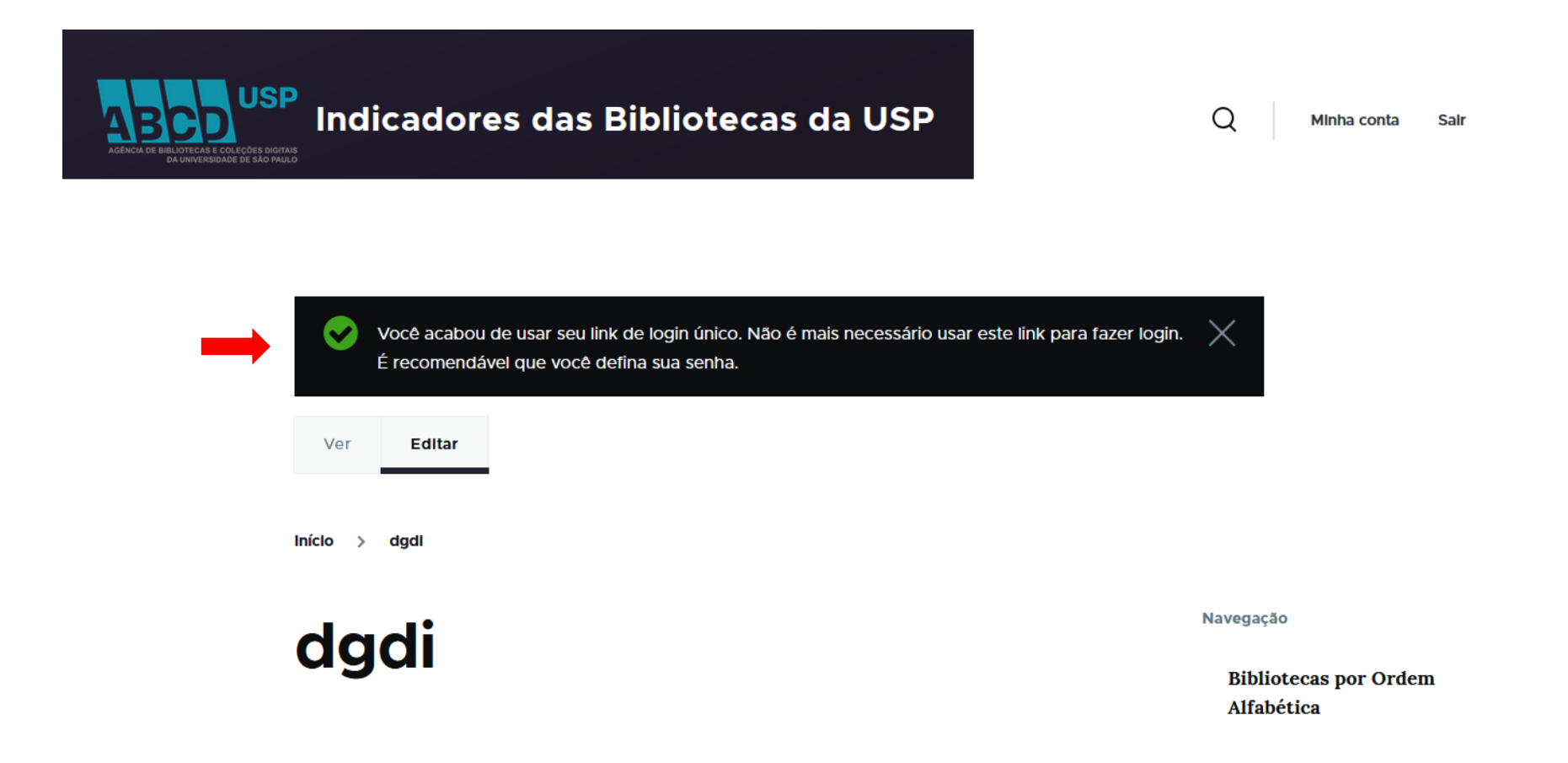

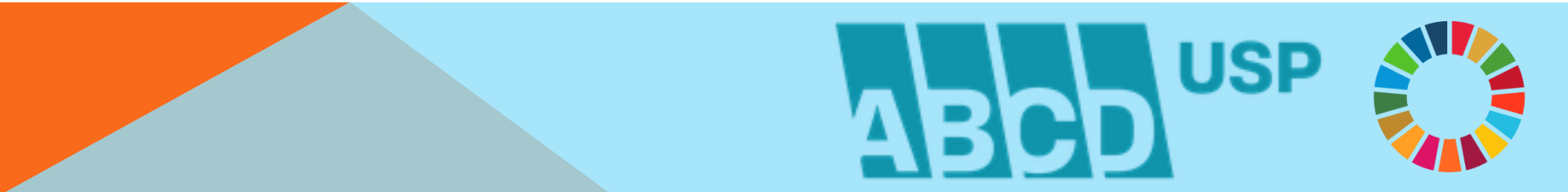

#### MENSAGEM DO SISTEMA AUTENTICANDO A SENHA

| Indicadores das Bibliotecas da USP | Q Minha conta Sair                               |
|------------------------------------|--------------------------------------------------|
| As alterações foram salvas.        | $\times$                                         |
| dgdi                               | Navegação<br>Bibliotecas por Ordem<br>Alfabética |

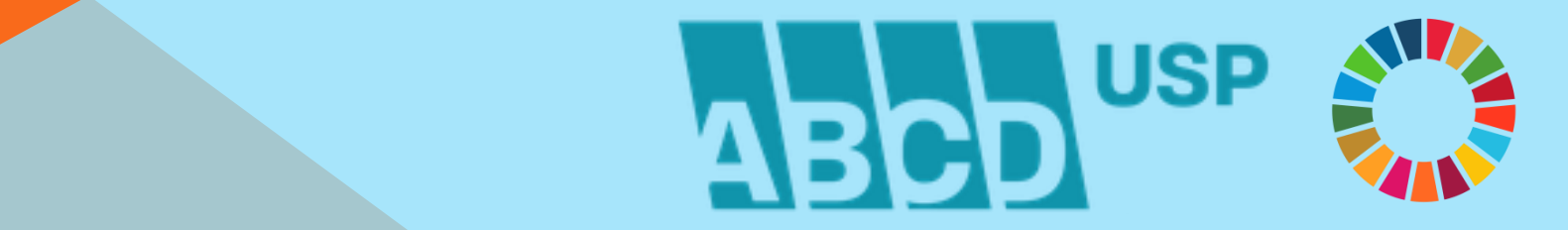

# **IDENTIFICAÇÃO DO USUÁRIO** DIGITAR NOME DO USUÁRIO / SENHA E CLICAR SOBRE O BOTÃO: ENTRAR

| Indicadores das Bibliotecas da                                                                                   | Q Entrar                                             |
|----------------------------------------------------------------------------------------------------|------------------------------------------------------|
| Entrar Recuperar senha                                                                                           |                                                      |
| Entrar                                                                                                    | Navegação<br>Bibliotecas por Ordem<br>Alfabética     |
| Nome de usuário *<br>dgdi<br>Senha *<br>CAPTCHA<br>CAPTCHA<br>Vão sou um robô<br>recaPTCHA<br>Procedada * Termas | Bibliotecas por Área de<br>Conhecimento<br>Tutoriais |
|                                                                                                    |                                                      |

# **OPÇÕES DE NAVEGAÇÃO**

| Indicadores das Bibliotecas da USP | Q Minha conta Sair                                         |
|------------------------------------|------------------------------------------------------------|
| Ver Editar                         |                                                            |
| Início                             |                                                            |
| dgdi                               | Navegação<br>Bibliotecas por Ordem<br>Alfabética           |
| Membro há<br>1 mês 1 semana        | Bibliotecas por Área de<br>Conhecimento<br>Formulário RIBi |
|                                    | Tutoriais                                                  |

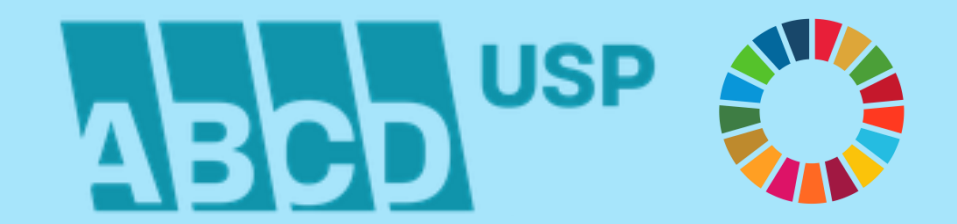

# NAVEGAÇÃO – BIBLIOTECAS POR ORDEM ALFABÉTICA

|                     | dicadores das Bibli                           | iotecas da USP                                               | Q Minha conta Sair                                                                          |
|---------------------|-----------------------------------------------|--------------------------------------------------------------|---------------------------------------------------------------------------------------------|
| Início              |                                               |                                                              |                                                                                             |
| Bi<br>alf           | bliotecas p<br>fabética                       | oor ordem                                                    | Navegação<br>Bibliotecas por Ordem<br>Alfabética<br>Bibliotecas por Área de<br>Conhecimento |
| Ordena<br>Unida     | r por Ordem<br>ade USP V Ascendente V         | Aplicar                                                      | Formulário RIBi<br>Tutoriais                                                                |
| Título              | Unidade USP                                   | Nome da Biblioteca                                           |                                                                                             |
| BBM                 | Biblioteca Brasiliana Guita e José<br>Mindlin | Biblioteca Brasiliana Guita e José Mindlin                   |                                                                                             |
| CDCC                | Centro de Divulgação Científica e<br>Cultural | Biblioteca do Centro de Divulgação Cien-<br>tífica e Cultura |                                                                                             |
| <u>CEBI-</u><br>MAR | Centro de Biologia Marinha                    | Biblioteca "Harry M. Miller Jr."                             |                                                                                             |

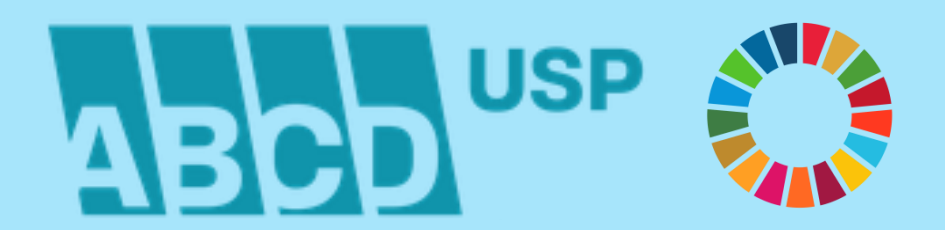

# NAVEGAÇÃO – BIBLIOTECAS POR ÁREA DE CONHECIMENTO

Indicadores das Bibliotecas da USP

Q Minha conta Sair

Início

#### Bibliotecas por área de conhecimento

| Área do conhecimento        | Sigia da Unidade | Título |
|-----------------------------|------------------|--------|
| Humanas                     | IEB              | IEB    |
| Biológicas                  | FO               | FO     |
| Exatas                      | EP               | EPQI   |
| Exatas                      | EP               | EPELM  |
| Biológicas, Exatas, Humanas | CDCC             | CDCC   |

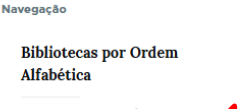

Bibliotecas por Área de Conhecimento

Formulário RIBi

Tutoriais

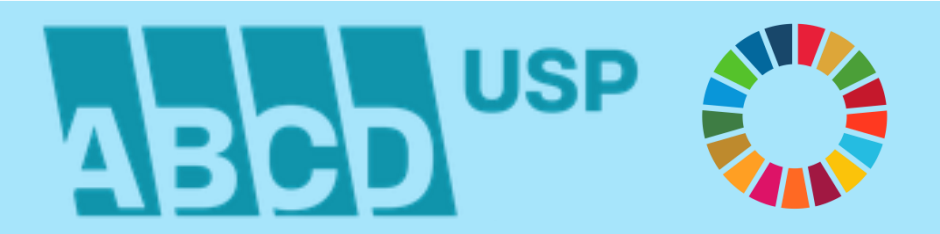

# NAVEGAÇÃO - TUTORIAIS

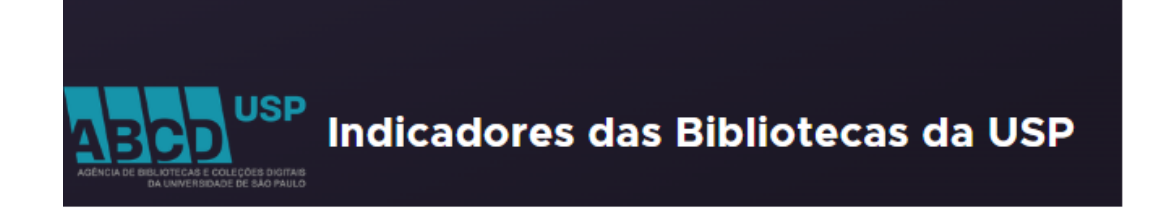

Q Entrar

Início

# **Tutoriais**

- Criação ou troca de senha: https://youtu.be/WUibSC6hb6I
- Preenchimento do formulário RIBi: https://youtu.be/9N-DuCPPSCM
- Guia de Preenchimento do RIBi: <u>https://www.abcd.usp.br/wp-</u> content/uploads/2024/12/RIBi\_2024\_Guia.pdf

Navegação

Bibliotecas por Ordem Alfabética

Bibliotecas por Área de Conhecimento

Tutoriais

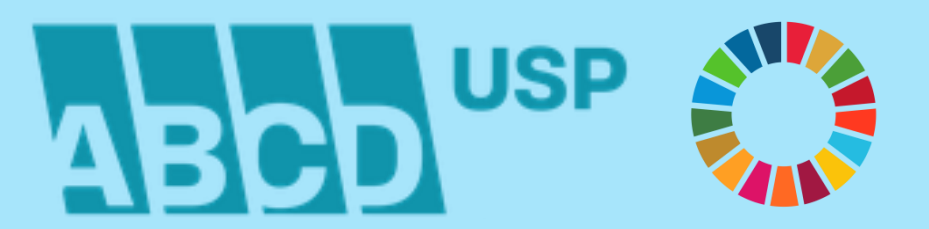

#### EDIÇÃO DE INFORMAÇÃO DA BIBLIOTECA CLICAR SOBRE O BOTÃO: EDITAR EFETUAR ATUALIZAÇÃO DOS DADOS E CLICAR SOBRE O BOTÃO: SALVAR

| Indicadores das Bibliotecas da USP | Q Minha conta Sair                                                      |
|------------------------------------|-------------------------------------------------------------------------|
| Ver Editar                         |                                                                         |
| dgdi                               | Navegação<br>Bibliotecas por Ordem<br>Alfabética                        |
| <b>Membro há</b><br>1 mês 1 semana | Bibliotecas por Área de<br>Conhecimento<br>Formulário RIBi<br>Tutoriais |

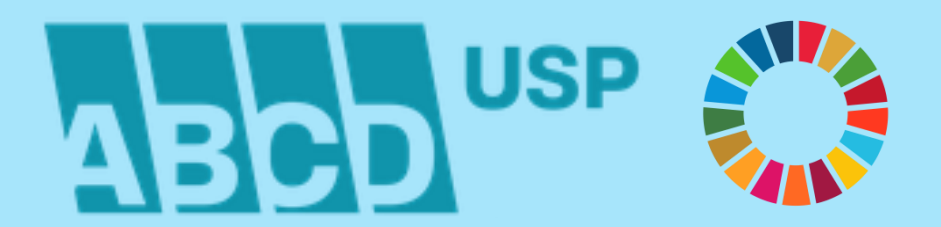

#### **PREENCHIMENTO DOS DADOS - CLICAR EM FORMULÁRIO RIBI**

| USP<br>Indicadores das Bibliotecas da USP | Q Minha conta Sair                               |
|-------------------------------------------|--------------------------------------------------|
| Ver Editar                                |                                                  |
| Início                                    |                                                  |
| dgdi                                      | Navegação<br>Bibliotecas por Ordem<br>Alfabética |
| Membro há                                 | Bibliotecas por Área de<br>Conhecimento          |
| 1 mês 1 semana                            | Formulário RIBi<br>Tutoriais                     |

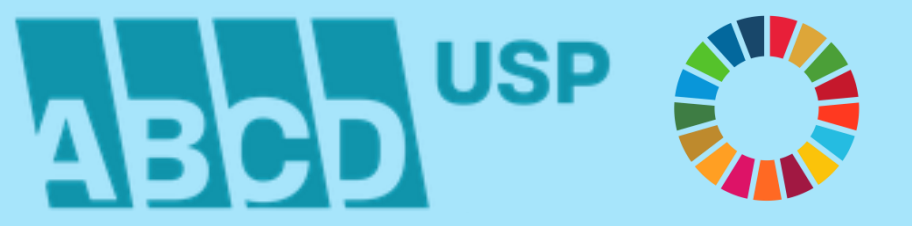

# FORMULÁRIO RIBI – ETAPAS DE PREENCHIMENTO

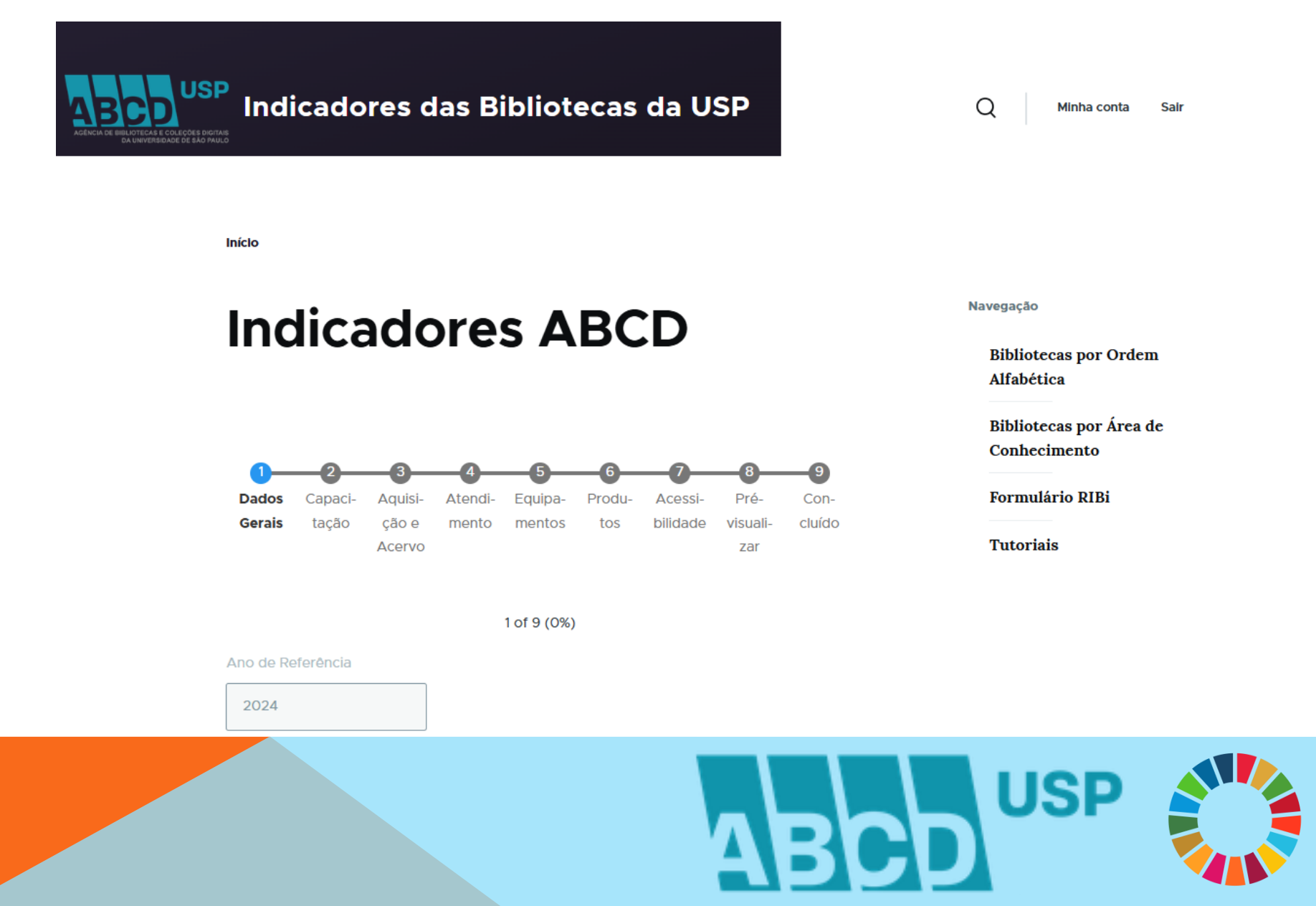

#### FORMULÁRIO RIBI – DADOS GERAIS RECURSO DE HELP/AJUDA EM CADA CAMPO DO FORMULÁRIO PREENCHER DADOS E CLICAR EM SALVAR RASCUNHO

| Ano de Referência                                                                  |                                                       |
|------------------------------------------------------------------------------------|-------------------------------------------------------|
| 2024                                                                               | Recursos humanos                                      |
|                                                                                    | Funcionários de nível Superior 👔 *                    |
| Dados Gerais                                                                       |                                                       |
| Estrutura Organizacional                                                           | Funcionários de Nível Superior com Especialização 👔 * |
| Número de Assentos para Usuário: 👔 *                                               | Funcionários de Nível Superior com Mestrado 🕢 *       |
|                                                                                    | Funcionários de Nível Superior com Doutorado 🕢 *      |
| Área Física (em m2)                                                                | Funcionários de Nível Técnico 👔 *                     |
| Área Física (em m2) 🕜 *                                                            | Funcionários de Nível Básico 🕐 *                      |
| Separe os decimais com uma vírgula, não use pontos para o milhar (Exemplo: 3000,4) |                                                       |
|                                                                                    |                                                       |

Salvar rascunho

Próxima página >

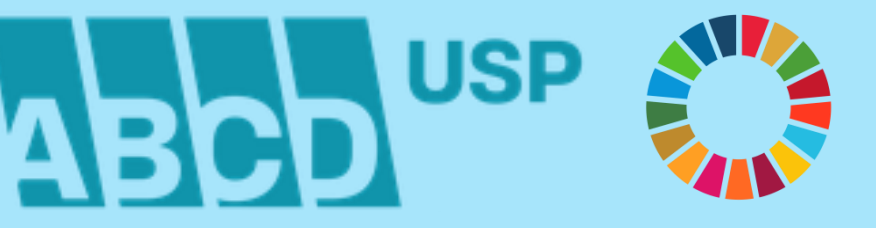

#### FORMULÁRIO RIBI – CAPACITAÇÃO – PARTICIPAÇÃO EM CURSOS E EVENTOS

Ano de Referência

| 2024                                                                                                    | Pós-Graduação - Mestrado - Superior 🕜 *  |
|----------------------------------------------------------------------------------------------------|------------------------------------------|
| 2024                                                                                                    |                                          |
|                                                                                                    |                                          |
| Capacitação                                                                                                    |                                          |
|                                                                                                    | Pós-Graduação - Mestrado - Técnico 😰 *   |
| Indicar o número de participações dos funcionários das categorias Superior, Técnico e Básico da Biblioteca,                                                                                                    |                                          |
| da Biblioteca dispensar o funcionário durante o horário do expediente para realização de atividades na área                                                                                                    |                                          |
| de atuação do profissional ou naquelas que contribuam para o aprimoramento das rotinas desenvolvidas na<br>Bibliotoca Não Incluir os surces (aventes promovidos feoerelanados pela Anômeia do Dibliotocas o Colosões |                                          |
| Digitais da USP.                                                                                                    | Pós-Graduação - Mestrado - Básico 👔 *    |
|                                                                                                    |                                          |
| Participação em cursos e eventos                                                                                                    |                                          |
|                                                                                                    |                                          |
| Eventos - Superior 🝙 *                                                                                                    | Pós-Graduação - Doutorado - Superior 👩 * |
|                                                                                                    | ,                                        |
|                                                                                                    |                                          |
|                                                                                                    |                                          |
| Eventos - Técnico 👔 *                                                                                                    | Pós-Graduação - Doutorado - Técnico 🕢 *  |
|                                                                                                    |                                          |
|                                                                                                    |                                          |
|                                                                                                    |                                          |
| Eventos - Básico 👔 *                                                                                                    | Pós-Graduação - Doutorado - Básico 🙉 *   |
|                                                                                                    |                                          |
|                                                                                                    |                                          |
|                                                                                                    |                                          |
| Pós-Graduação - Especialização - Superior 👔 *                                                                                                    | Cursos - Superior @ *                    |
|                                                                                                    |                                          |
|                                                                                                    | \$                                       |
|                                                                                                    |                                          |
| Pós-Graduação - Especialização - Técnico 👔 *                                                                                                    | Cursos - Técnico 🔊 *                     |
|                                                                                                    |                                          |
|                                                                                                    |                                          |
|                                                                                                    |                                          |
| Pós-Graduação - Especialização - Básico 👔 *                                                                                                    | Cursos - Básico A *                      |
|                                                                                                    |                                          |
|                                                                                                    |                                          |
|                                                                                                    |                                          |
|                                                                                                    |                                          |

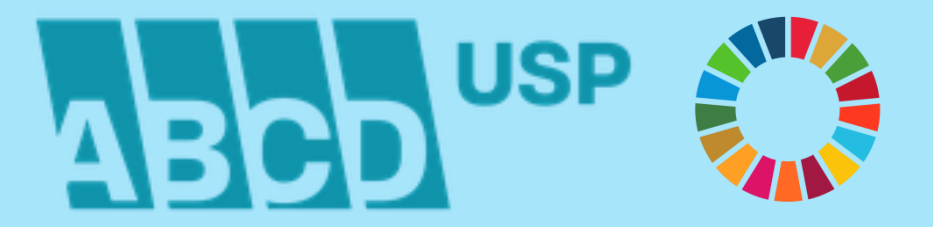

# FORMULÁRIO RIBI – CAPACITAÇÃO DE USUÁRIOS

CLICAR NO SINAL DE SUBTRAÇÃO (-) SE A BIBLIOTECA NÃO REALIZOU CAPACITAÇÃO PARA O USUÁRIO CLICAR NO BOTÃO ADICIONAR OU SOMA (+) PARA INCLUIR UM NOVO CONJUNTO DE DADOS DE CAPACITAÇÃO

| Capacitação de Usuários                                              |                                                           |
|----------------------------------------------------------------------|-----------------------------------------------------------|
| Formulário para Coleta de Dados das Atividades de Capacitação de Usu | Data de Início 💽 *     dd/mm/aaaa     Data de Término 👔 * |
| Tipo de Capacitação 👔 *                                              | dd/mm/aaaa 🗖                                              |
| - Selecione -                                                        | Ministrante 👔 *                                           |
| Nome 🕐 *                                                             |                                                           |
| Público *  - Selecione -  Carga Horária                              | Adicionar                                                 |
| +                                                                    | + - Salvar rascunho < Página anterior Próxima página >    |

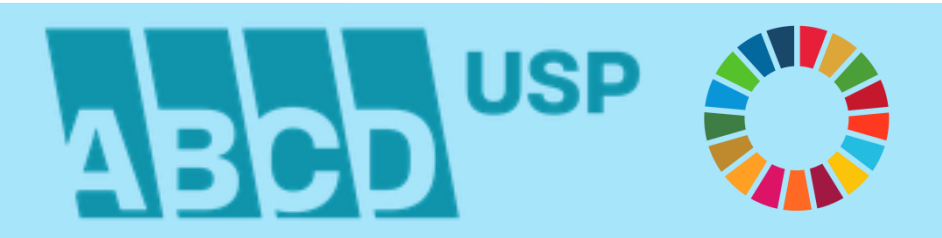

# FORMULÁRIO RIBI – AQUISIÇÃO E ACERVO

Ano de Referência

| 2024                                            |                                                                                                    |
|-------------------------------------------------|----------------------------------------------------------------------------------------------------|
| Aquisição                                       | Acervo                                                                                                    |
| Livros e outros tipos de materiais - Compra 🕐 * | Periódicos (Fascículos) - Materiais cadastrados no DEDALUS até a presente data 2 * Periódicos (Fascículos) - Materiais não Cadastrados no DEDALUS 2 * Backlog Catalogação - Materiais não Cadastrados no DEDALUS (livros, teses, multi- meios e outros tipos) 2 * |
| 1                                               | Salvar rascunho < Página anterior Próxima página >                                                                                                    |

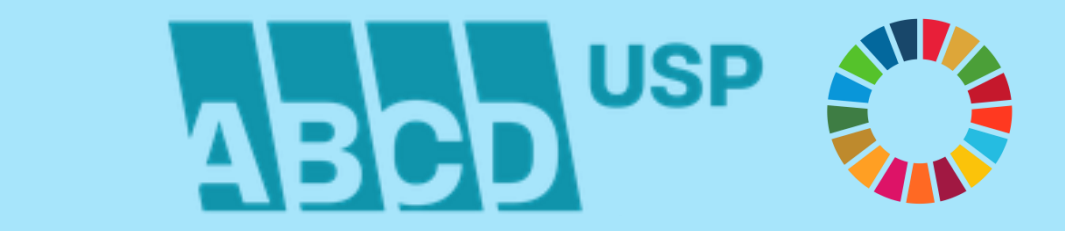

# FORMULÁRIO RIBI - ATENDIMENTO

| Ano do Doforância                                              | Comutação Bibliográfica                                                                     |                                                    |
|----------------------------------------------------------------|---------------------------------------------------------------------------------------------|----------------------------------------------------|
| 2024                                                           | Nacional Como Biblioteca Fornecedora - Número de Pedidos Atendidos - Bibliotecas<br>USP 🌑 * |                                                    |
| Frequência                                                     |                                                                                             |                                                    |
| Frequiência de Hsuários - HSD @ *                              | Nacional Como Biblioteca Fornecedora - Número de Pedidos Atendidos - COMUT 🕡 *              | Assistência ao usuário                             |
|                                                                |                                                                                             | Número de Assistências Efetuadas 🕢 *               |
|                                                                | Nacional Como Biblioteca Fornecedora - Número de Pedidos Atendidos - OUTROS 💿 *             |                                                    |
| Frequência de Usuários - Externos à USP 👔 *                    |                                                                                             |                                                    |
|                                                                | Internacional Como Biblioteca Fornecedora - Número de Pedidos Atendidos 🔬 *                 | Normalização Técnica                               |
|                                                                |                                                                                             | Documento como um Todo 👩 *                         |
| Circulação                                                     | Nacional Como Biblioteca Solicitante - Número de Pedidos Atendidos - Bibliotecas USP 💿 *    |                                                    |
| Consultas ao Acervo 👔 *                                        |                                                                                             | Referências Bibliográficas 🕡 *                     |
|                                                                | Nacional Como Biblioteca Solicitante - Número de Pedidos Atendidos - COMUT 💿 *              |                                                    |
| Empráctimo antro Pibliotocas, Como Pibliotoca Solicitanto en * |                                                                                             |                                                    |
|                                                                | Nacional Como Biblioteca Solicitante - Número de Pedidos Atendidos - OUTROS 👔 *             | Salvar rascunho < Página anterior Próxima página > |
|                                                                |                                                                                             |                                                    |
|                                                                | Internacional Como Biblioteca Solicitante - Número de Pedidos Atendidos 🐽 *                 |                                                    |

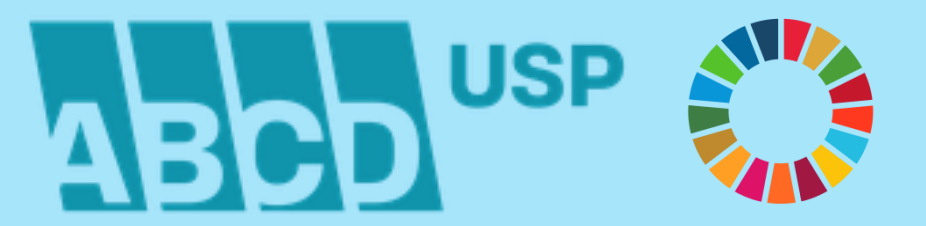

#### FORMULÁRIO RIBI - EQUIPAMENTOS

| Ano de Referência                                         |                                                    |
|-----------------------------------------------------------|----------------------------------------------------|
| 2024                                                      |                                                    |
| Equipamentos                                              |                                                    |
| Microcomputador - Número de Equipamentos Usuários 🕢 *     |                                                    |
|                                                           | Internet                                           |
| Microcomputador - Número de Equipamentos Funcionários 🕡 * |                                                    |
|                                                           | Oferece serviços pela internet? 👔 *                |
| Impressora - Número de Equipamentos Usuários 🕢 *          | - Selecione - 🗸                                    |
| Impressora - Número de Equipamentos Funcionários 👔 *      | Possui rede sem fio? 🕡 *                           |
| Scanner - Número de Equipamentos Usuários 💽 *             |                                                    |
|                                                           |                                                    |
| Scanner - Número de Equipamentos Funcionários 🕢 *         |                                                    |
|                                                           | Salvar rascunho < Página anterior Próxima página > |
| Outros - Número de Equipamentos Usuários 🕧 *              |                                                    |
|                                                           |                                                    |
| Outros - Número de Equipamentos Funcionários 💿 *          |                                                    |
|                                                           |                                                    |
|                                                           |                                                    |

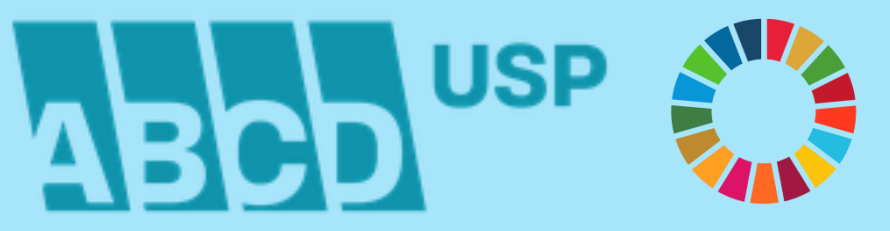

# FORMULÁRIO RIBI – PRODUTOS – BASES DE DADOS

CLICAR NO SINAL DE SUBTRAÇÃO (-) SE A BIBLIOTECA NÃO MANTEVE UMA BASE DE DADOS CLICAR NO BOTÃO ADICIONAR OU SOMA (+) PARA INCLUIR NOVO CONJUNTO DE BASE DE DADOS

| Prod | utos                               |                     |
|------|------------------------------------|---------------------|
| ases | de Dados 👔                         |                     |
|      | -                                  |                     |
|      |                                    |                     |
|      | Nome 👔                             |                     |
|      |                                    |                     |
|      | Tipo da Base de Dados 👔            |                     |
| ÷    | - Nenhum - 🗸 🗸                     | ( <del>+)</del> (=) |
|      | Registros Cadastrados no Período 👔 |                     |
|      |                                    |                     |

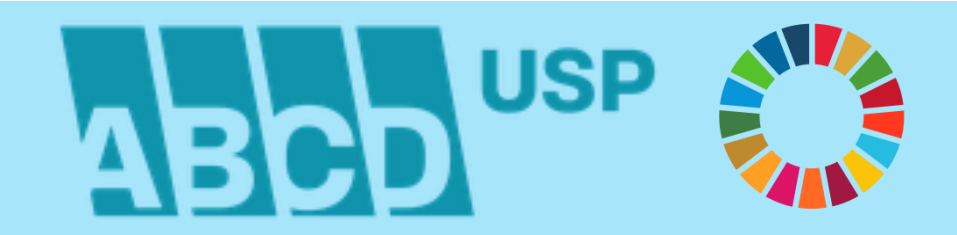

# FORMULÁRIO RIBI – PRODUTOS – PUBLICAÇÕES

CLICAR NO SINAL DE SUBTRAÇÃO (-) SE A BIBLIOTECA NÃO EDITOU PUBLICAÇÃO CLICAR NO BOTÃO ADICIONAR OU SOMA (+) PARA INCLUIR NOVO CONJUNTO DE PUBLICAÇÃO

| Public<br>Publica        | c <b>ações</b><br>ações da Biblioteca 👔 |                       | Publicações Oficiais da Unidade com Participação da Biblioteca                                                                                                    |        |
|--------------------------|-----------------------------------------|-----------------------|----------------------------------------------------------------------------------------------------|--------|
| <br> <br> <br> <br> <br> | Título 🕡                                | <ul><li>⊕ ⊡</li></ul> | Título<br>Periodicidade<br>Periodicidade<br>Formato<br>- Nenhum -<br>Nível de Participação da Biblioteca<br>- Nenhum -<br>Mível de Participação da Biblioteca<br>1 | -<br>) |
|                          |                                         |                       |                                                                                                    |        |

AB

# FORMULÁRIO RIBI – PRODUTOS – EVENTOS

CLICAR NO SINAL DE SUBTRAÇÃO (-) SE A BIBLIOTECA NÃO PROMOVEU EVENTO CLICAR NO BOTÃO ADICIONAR OU SOMA (+) PARA INCLUIR NOVO CONJUNTO DE EVENTO

|   | Nome do Evento 💿                      |       |
|---|---------------------------------------|-------|
|   |                                       |       |
|   | Período 💿                             |       |
|   |                                       |       |
|   | Apoiador(es) 👔                        |       |
| ÷ |                                       | - ⊕ ⊝ |
|   | Tipo de Evento 🔞                      |       |
|   | - Nenhum -                            | ,     |
|   | Nível de Participação da Biblioteca 👔 |       |
|   | - Nenhum -                            | ,     |

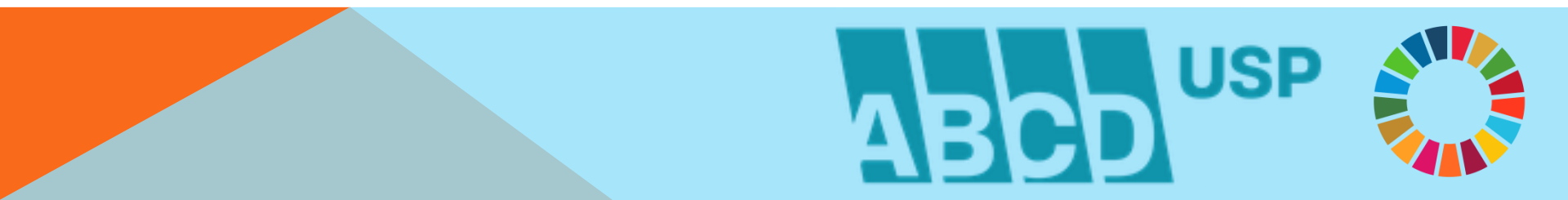

#### FORMULÁRIO RIBI – PRODUTOS – PROJETOS

CLICAR NO SINAL DE SUBTRAÇÃO (-) SE A BIBLIOTECA NÃO GERENCIOU PROJETO CLICAR NO BOTÃO ADICIONAR OU SOMA (+) PARA INCLUIR NOVO CONJUNTO DE PROJETO

| Projetos 👔                |      | Recursos Recebidos do(s) Apoiador(es)          |
|---------------------------|------|------------------------------------------------|
|                           |      |                                                |
| Nome do Projeto 👔         |      |                                                |
|                           |      | Equipe da Biblioteca envolvida 👔               |
| Descrição 👔               | ]    |                                                |
|                           |      |                                                |
|                           |      |                                                |
|                           | 3    | Resultados Obtidos 👔                           |
| Data de Início 🕡          |      |                                                |
| dd/mm/aaaa 📋              |      |                                                |
| Data de Finalização 👔     |      |                                                |
| dd/mm/aaaa 📋              |      | URL do Projeto 👔                               |
| Apoiador(es) do Projeto 👔 |      |                                                |
|                           |      |                                                |
|                           |      | dicionar 1                                     |
|                           | ⊕    |                                                |
|                           |      |                                                |
|                           | Salv | ar rascunho < Página anterior Próxima página > |
|                           |      |                                                |

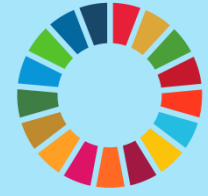

CD

# FORMULÁRIO RIBI – ACESSIBILIDADE

Ano de Referência

| 2024                                                                                                    | Possui equinamento eletromecânico (elevadores esteiras rolantes entre outros)?                                                   |
|----------------------------------------------------------------------------------------------------|----------------------------------------------------------------------------------------------------|
|                                                                                                    | i *                                                                                                    |
| Acessibilidade                                                                                                    | - Selecione - V                                                                                                    |
| Acessibilidade: assegurar às pessoas com deficiência e mobilidade reduzida o acesso, em igualdade de<br>oportunidades com as demais pessoas, ao meio físico/arquitetónico, ao transporte, à informação e à comu-<br>nicação, inclusive aos sistemas e tecnologias da informação e comunicação, bem como a outros serviços e<br>instalações abertos ao público ou de uso público, tanto na zona urbana como na rural, com autonomia, inde- | Possui espaço para atendimento acessível? 🕡 *                                                                                    |
| pendência e segurança. As medidas para a promoção da acessibilidade devem incluir a identificação e a eli-<br>minação de obstáculos e barreiras.                                                                                                    | - Selecione - 🗸                                                                                                    |
| Oferece condições de acessibilidade? 🕢 *                                                                                                    | Possui mobiliário acessível? 🕡 *                                                                                                 |
| - Selecione - 🗸                                                                                                    | - Selecione - 🗸                                                                                                    |
| Atendente treinado na Língua Brasileira de Sinais (Libras)? 💿 *                                                                                                    | Possui rampa de acesso com corrimão? 🔕 *                                                                                         |
| - Selecione - 🗸                                                                                                    | - Selecione - 🗸                                                                                                    |
| Acessibilidade Arquitetônica ou Física                                                                                                    | Possui sinalização tátil? 🕡 *                                                                                                    |
| Possui banheiros e lavabos acessíveis? 🕡 *                                                                                                    | - Selecione - 🗸                                                                                                    |
| - Selecione - 🗸                                                                                                    | Possui sinalização visual? 👩 *                                                                                                   |
| Possui bebedouros acessíveis? 🕢 *                                                                                                    | - Selecione - 🗸                                                                                                    |
| - Selecione - 🗸                                                                                                    | Possui sinalização sonora? 👔 *                                                                                                   |
| Possui entrada/saída com vão livre acessível para a circulação de pessoas com de-<br>ficiência e mobilidade reduzida? • *                                                                                                    | - Selecione - 🗸                                                                                                    |
| - Selecione - V                                                                                                    | Possui ambientes acessíveis para a movimentação/deslocamento/circulação de<br>pessoas com deficiência e mobilidade reduzida? 💿 * |
|                                                                                                    | - Selecione - 🗸                                                                                                    |

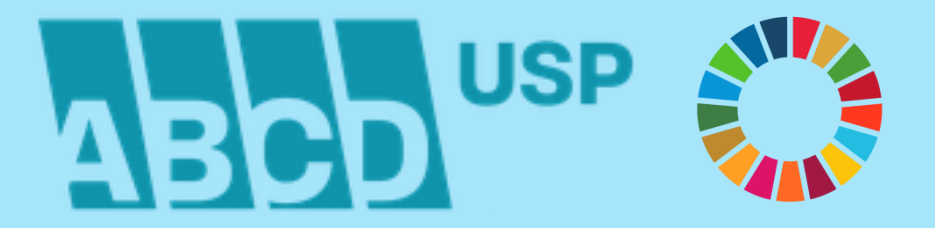

# FORMULÁRIO RIBI – ACESSIBILIDADE

#### Acessibilidade de Conteúdo

| Possui plano de aquisição gradual de acervo bibliográfico dos conteúdos básicos |
|---------------------------------------------------------------------------------|
| em formato acessível? 🕜 *                                                       |

- Selecione - 🗸 🗸

Possui acervo em formato acessível para pessoas com deficiência visual (cegueira e baixa visão)? 👔 \*

- Selecione - 🗸 🗸

Possui sítios, plataformas e programas acessíveis para que pessoas com deficiência naveguem e utilizem os serviços oferecidos com autonomia? 👔 \*

- Selecione - 🗸 🗸

| Disponibiliza serviços d              | le impressão em Braille? | 0*                                   |
|---------------------------------------|--------------------------|--------------------------------------|
| - Selecione - 🗸                       |                          |                                      |
| Disponibiliza leitores de visão)? 👔 * | e tela para pessoas com  | deficiência visual (cegueira e baixa |
| - Selecione - 🗸                       |                          |                                      |
| Disponibiliza teclado vi              | rtual? 🕜 *               |                                      |
| - Selecione - 🗸                       |                          |                                      |
|                                       |                          |                                      |

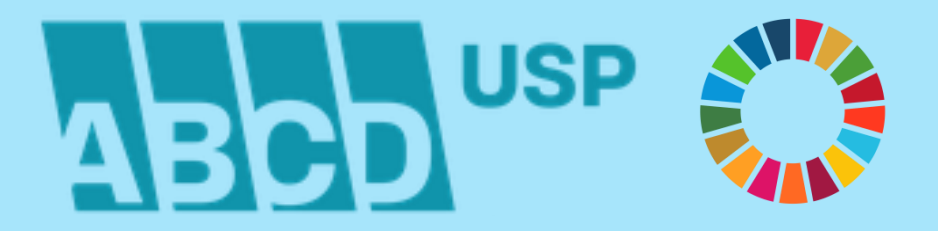

# FORMULÁRIO RIBI – PRÉ-VISUALIZAÇÃO

#### CLICAR NO BOTÃO ENVIAR (FINAL DA PÁGINA) APÓS A CONFERÊNCIA DOS DADOS

Indicadores das Bibliotecas da USP

Q Minha conta Sair

Atenção!

Antes de enviar, revise cuidadosamente todas as informações fornecidas. Caso seja necessário revisar algum dado, após a submissão do formulário, clique na opção "Editar", dentro da página do formulário já submetido.

Início

#### Indicadores ABCD: Prévisualização

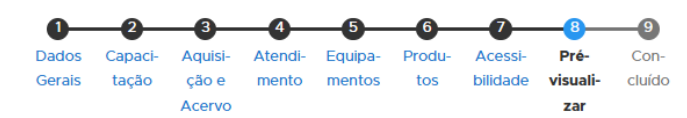

8 of 9 (88%)

Navegação

Bibliotecas por Ordem Alfabética

Bibliotecas por Área de Conhecimento

Formulário RIBi

Tutoriais

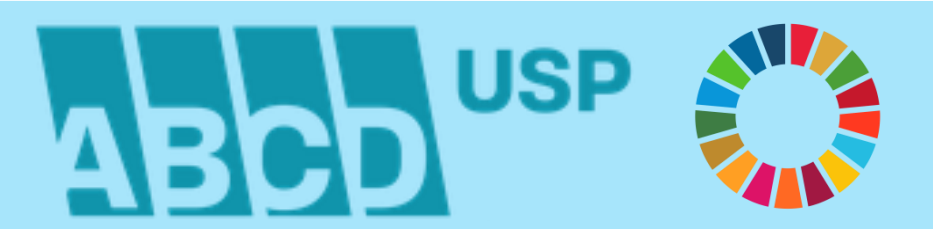

#### MENSAGEM DO SISTEMA APÓS A SUBMISSÃO DO FORMULÁRIO RIBI

CASO SEJA NECESSÁRIO REVISAR ALGUM DADO, APÓS A SUBMISSÃO DO FORMULÁRIO, CLICAR SOBRE O LINK VOLTAR AO FORMULÁRIO

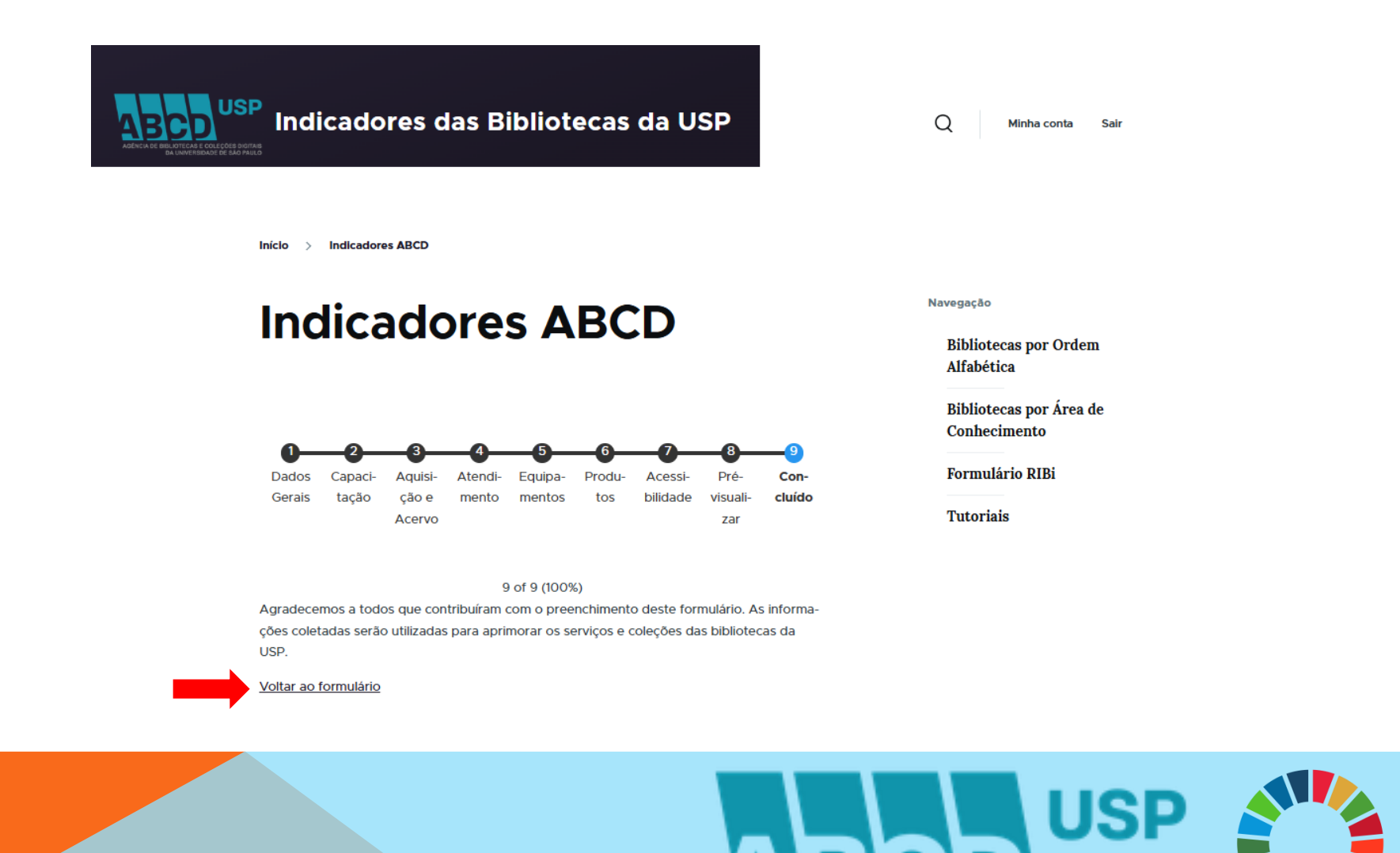

#### MENSAGEM DO SISTEMA APÓS A SUBMISSÃO DO FORMULÁRIO RIBI

CASO SEJA NECESSÁRIO REVISAR ALGUM DADO, APÓS A SUBMISSÃO DO FORMULÁRIO, CLICAR SOBRE O LINK: VEJA SUAS SUBMISSÕES ANTERIORES

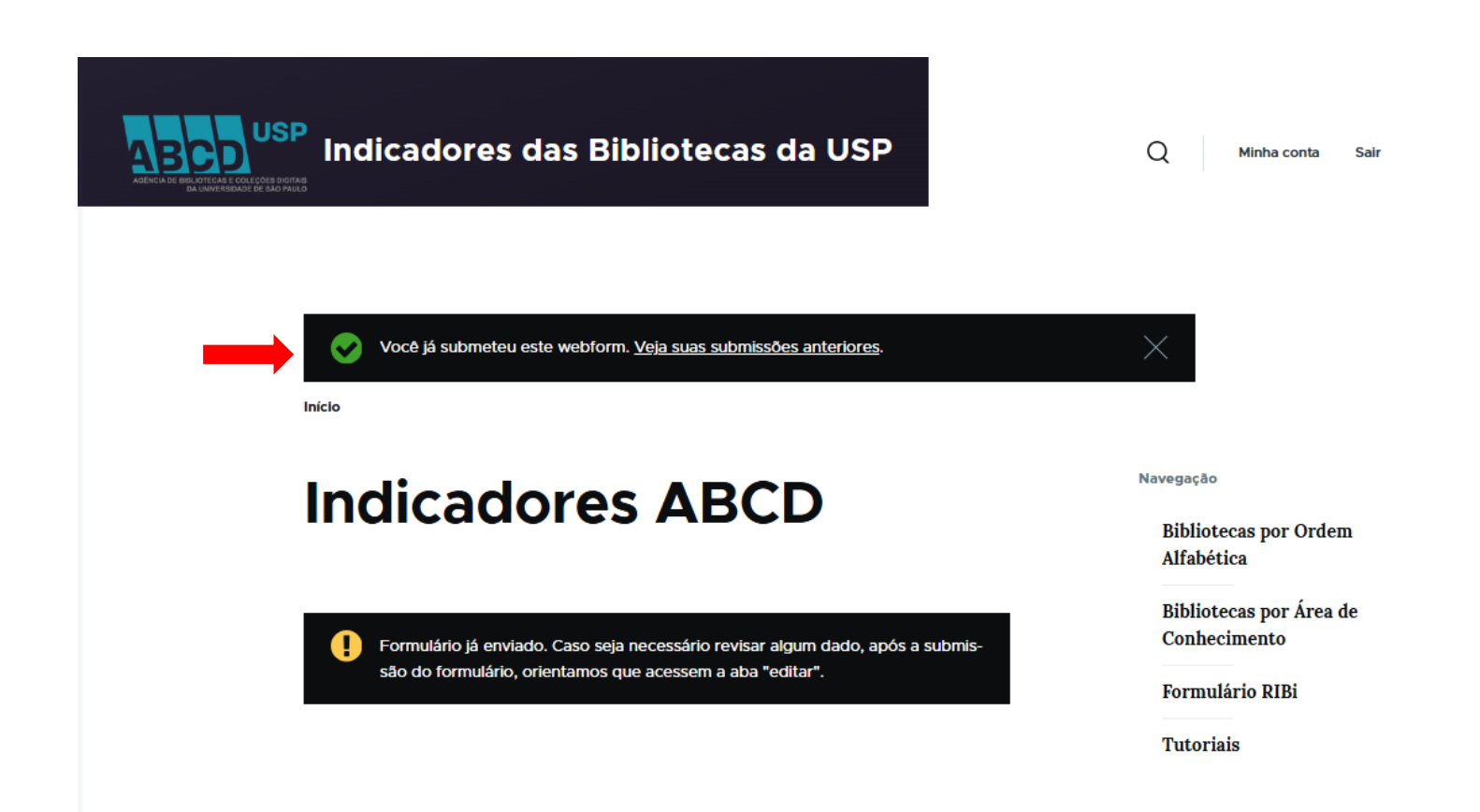

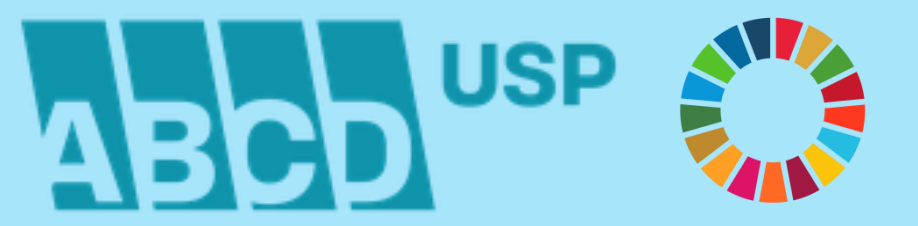

#### FORMULÁRIO COM DADOS PREENCHIDOS APÓS A SUBMISSÃO CLICAR SOBRE O BOTÃO EDITAR PARA REVISÃO DE ALGUM DADO

| Indicadores das Bibliotecas da USP                                                                                                    | Q Minha conta Sair                                                                          |
|----------------------------------------------------------------------------------------------------|---------------------------------------------------------------------------------------------|
| Ver Editar<br>Indicadores ABCD > Submissões                                                                                                    |                                                                                             |
| Indicadores ABCD: Sub-<br>missão #16                                                                                                    | Navegação<br>Bibliotecas por Ordem<br>Alfabética<br>Bibliotecas por Área de<br>Conhecimento |
| > Informações da submissão<br>Ano de Referência<br>2024                                                                                         | Formulário RIBi<br>Tutoriais                                                                |
| <ul> <li>✓ Dados Gerais</li> <li>Dados Gerais</li> <li>Estrutura Organizacional</li> <li>Número de Assentos para Usuários</li> <li>1</li> </ul> |                                                                                             |
|                                                                                                    | USP                                                                                         |

# EFETUAR A REVISÃO DO(S) DADO(S), SEGUIR ATÉ A TELA DE PRÉ-VISUALIZAÇÃO E CLICAR SOBRE O BOTÃO: SALVAR

| Indicadores ABCD: Sub-<br>missão #16                                                                                                    | Bibliotecas por Ordem<br>Alfabética<br>Bibliotecas por Área de<br>Conhecimento |
|----------------------------------------------------------------------------------------------------|--------------------------------------------------------------------------------|
| Q     Q     Q     Q     Q     Q       Dados     Capaci-     Aquisi-     Atendi-     Equipa-     Produ-     Acessi-     Pré-     Con-       Gerais     tação     ção e     mento     mentos     tos     bilidade     visuali-     cluído       Acervo     zar     1 of 9 (0%) | Tutoriais                                                                      |
| > Informações da submissão           Ano de Referência           2024                                                                                                    |                                                                                |
| Estrutura Organizacional          Número de Assentos para Usuários () *         25                                                                                                    |                                                                                |

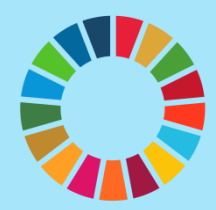

# MENSAGEM DO SISTEMA APÓS A REVISÃO DE DADO E ATUALIZAÇÃO DA SUBMISSÃO DO FORMULÁRIO

|                                                                      | adores das Bibliotecas da                                                                                                    | USP                                               | Q Minha conta Sair                                                                                             |
|----------------------------------------------------------------------|----------------------------------------------------------------------------------------------------|---------------------------------------------------|----------------------------------------------------------------------------------------------------|
| Ver                                                                  | ubmission updated in <i>Indicadores ABCD.</i><br>Editar                                                                                                    |                                                   | ×                                                                                                    |
| Indicadores ABCD: Submissões<br>Indicadores ABCD: Sub-<br>missão #16 |                                                                                                    |                                                   | Navegação<br>Bibliotecas por Ordem<br>Alfabética<br>Bibliotecas por Área de<br>Conhecimento<br>Formulário RIBi |
| Dados<br>Gerais                                                      | 2     3     4     5     6     7       Capaci-<br>tação<br>ção e<br>Acervo     Aquisi-<br>mento<br>mento<br>mentos     Aquisi-<br>tos     Acersion<br>bilida       1 of 9 (0%) | 3 9<br>si- Pré- Con-<br>de visuali- cluído<br>zar | Tutoriais                                                                                                    |
| > Inform<br>Ano de Refe                                              | nações da submissão<br>erência                                                                                                    |                                                   |                                                                                                    |

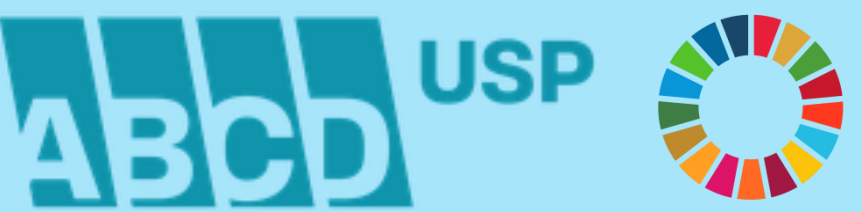

# **AGRADECEMOS A ATENÇÃO!**

# Contato: atendimento@abcd.usp.br

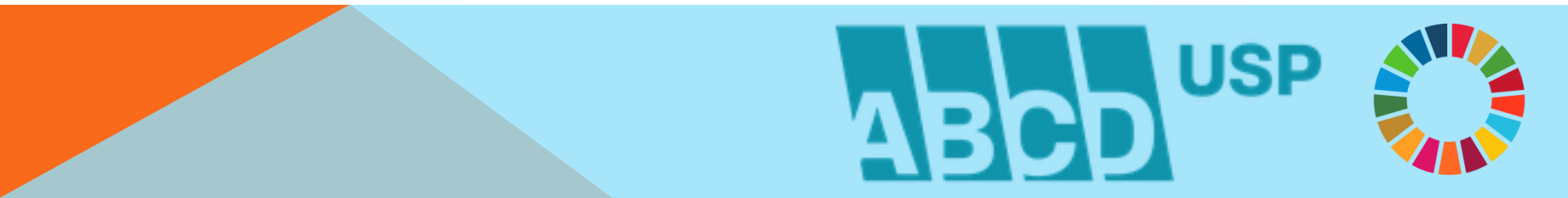